## How To Revert Auto-Sizing in Android Gmail App

- 1. Open the email from SchoolMessage.
- 2. If the full message does not appear, click the three dots in the right corner of the message. Tap "Revert Auto-Sizing".

| "Revert Auto-Sizing". | Click/tap HERE |                          |
|-----------------------|----------------|--------------------------|
|                       |                |                          |
| a Move to             |                |                          |
| Change labels         |                |                          |
| Mark not important    |                |                          |
| Mute                  |                |                          |
| Print                 |                |                          |
| Revert auto-sizing    | The            | en click/tap <b>HERE</b> |
| Report spam           |                |                          |

3. If the full message still does not appear, contact your family engagement staff.